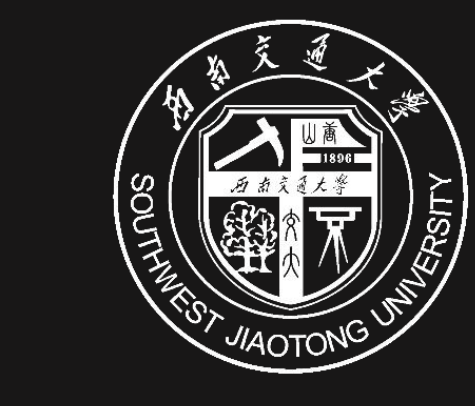

## 西南交通大学 车辆信息管理系统试用说明

The description of vehicle information management system

**保卫处** <u>201</u>7年12月14日

## 目录 CONTENTS

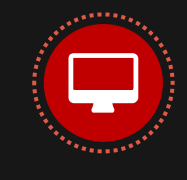

**车辆信息管理系统的建设情况** 车辆信息管理系统建设情况

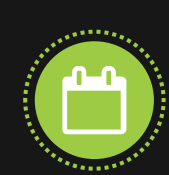

**车辆信息管理系统的开展说明** 车辆信息管理系统相关功能的介绍和工作如何开展

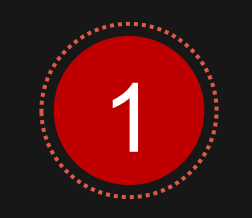

#### 车辆信息管理系统 建设情况

**车辆信息管理系统的建设情况** 车辆信息管理系统建设情况示意图

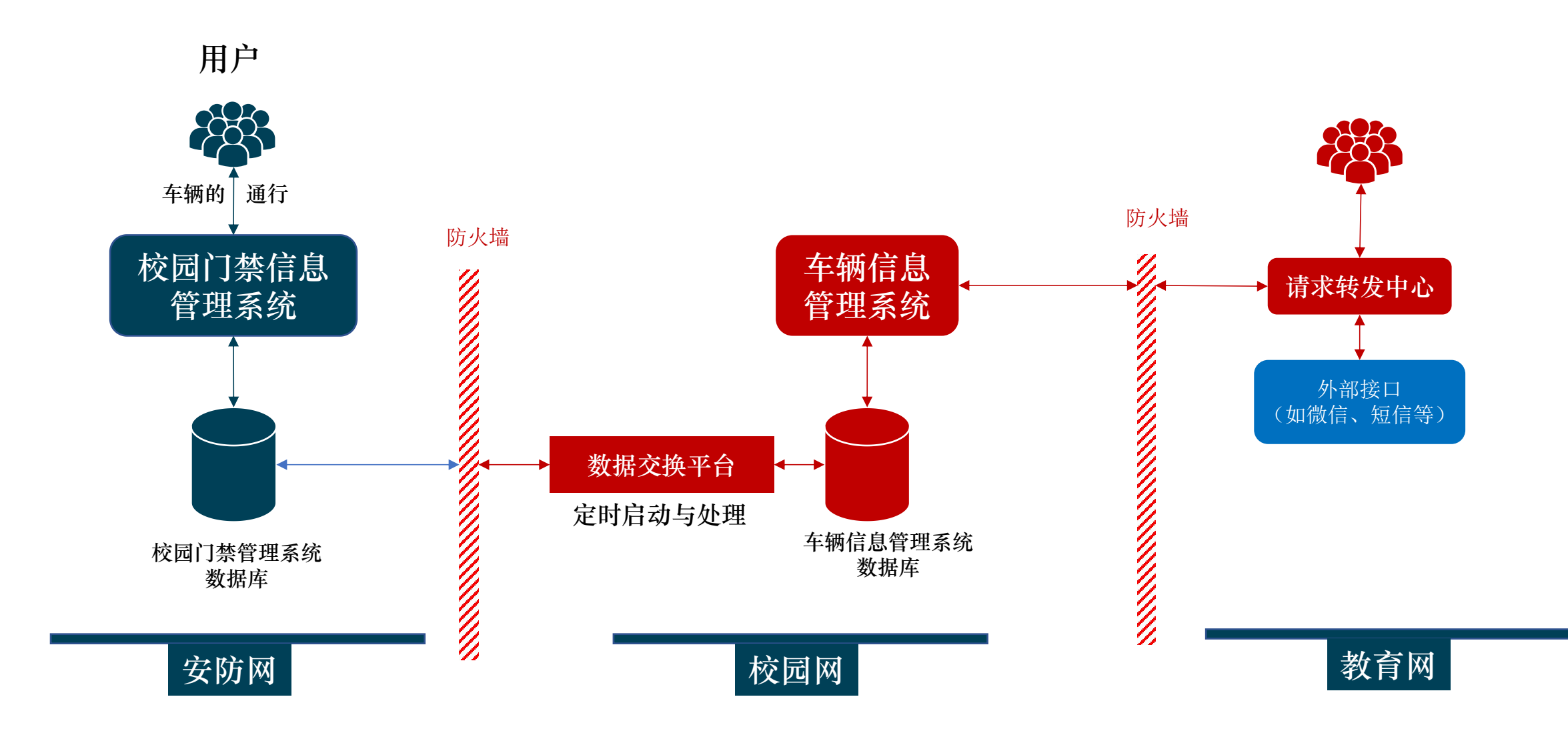

**车辆信息管理系统的建设情况** 车辆信息管理系统已经实现的功能

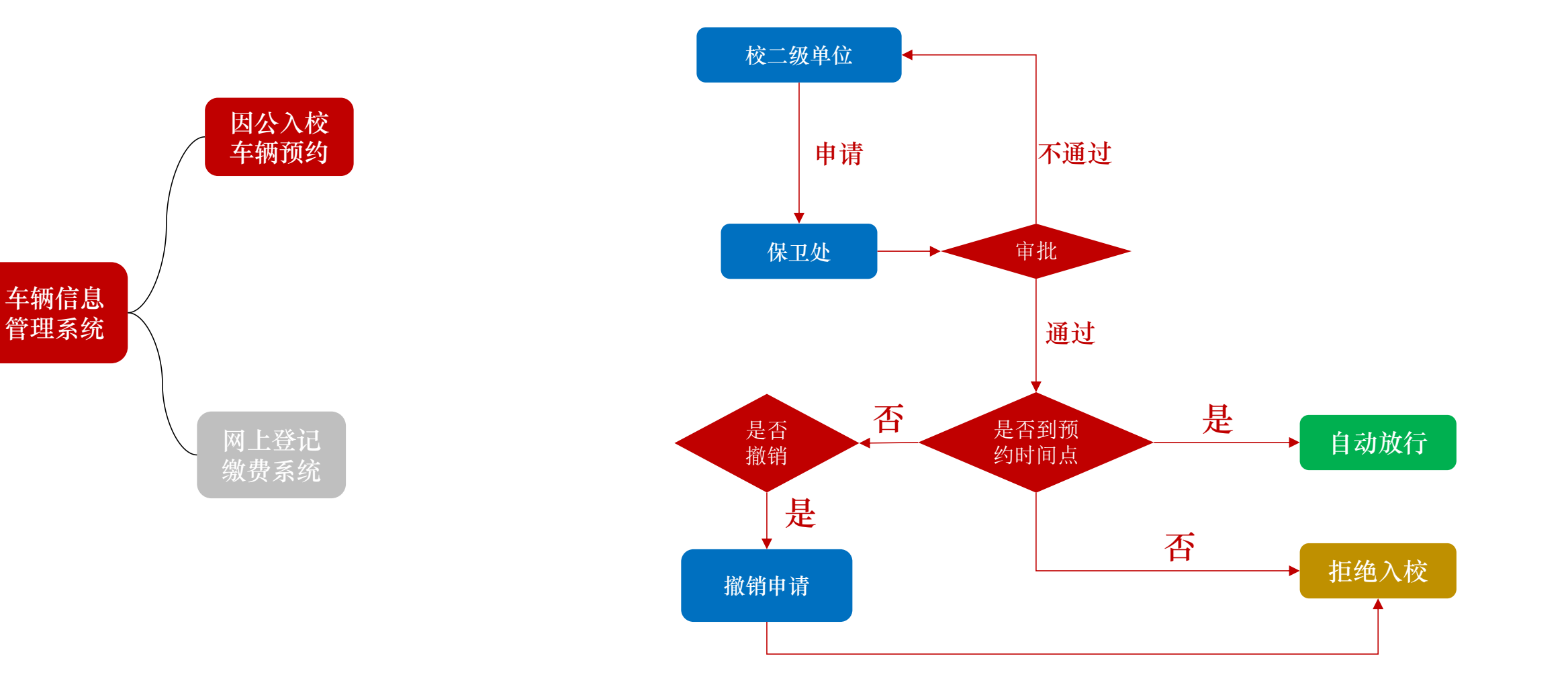

**车辆信息管理系统的建设情况** 车辆信息管理系统已经实现的功能

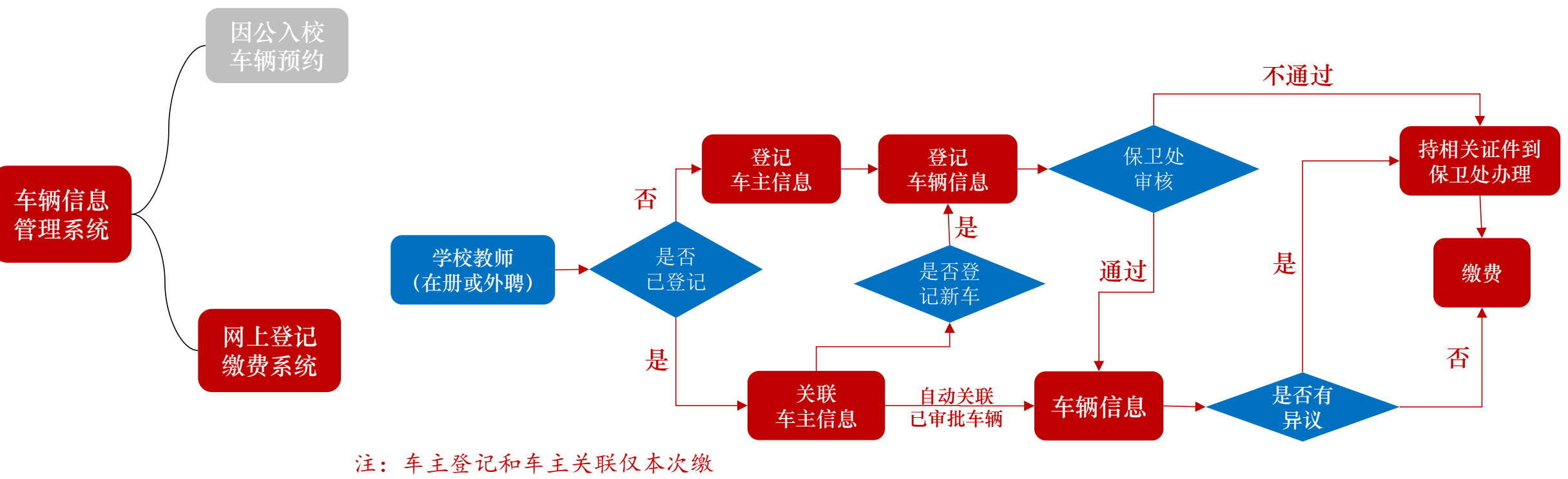

费需要操作,以后不再需要

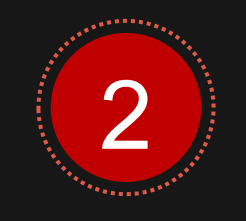

## 车辆信息管理系统 开展说明

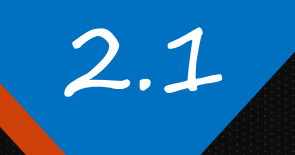

#### **车辆信息管理系统的开展说明** 2017年12月18日系统正式试运行

# 系统正式 试运行时间 2017年12月18日,上午9点正式开启 缴费年度 2017年度(未交纳的)、2018年度两个年度的系统管理费 缴费金额 参见《西南交通大学机动车出入分类收费管理细则》 缴费方式 网上缴费或者到保卫处办证中心窗口进行缴费

九里校区:上午9:00—11:30;下午:14:00—17:00 保卫处办公楼401室,咨询电话:87600654

犀浦校区:上午9:00—11:30;下午:14:00—17:00 保卫处办公楼312室,咨询电话:66366654

#### **车辆信息管理系统的开展说明** 网上缴费方式

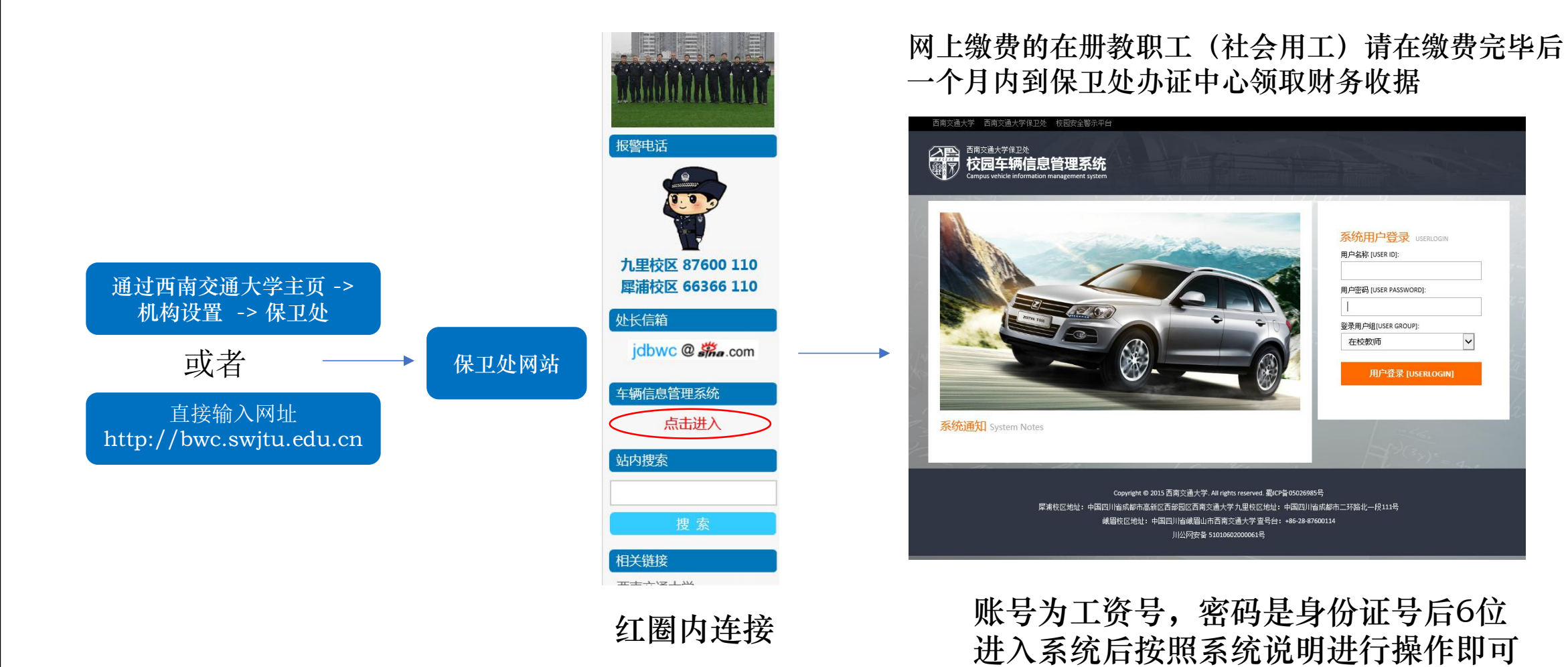